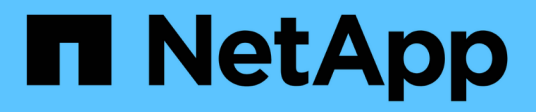

# l/O-Modul

Install and maintain

NetApp August 30, 2024

This PDF was generated from https://docs.netapp.com/de-de/ontap-systems/a1k/io-module-overview.html on August 30, 2024. Always check docs.netapp.com for the latest.

# Inhalt

| I/O-Modul                                                           | <br> | <br>1 |
|---------------------------------------------------------------------|------|-------|
| Überblick über das Hinzufügen und Ersetzen des E/A-Moduls – AFF A1K | <br> | <br>1 |
| E/A-Modul hinzufügen – AFF A1K                                      | <br> | <br>1 |
| E/A-Modul austauschen – AFF A1K                                     | <br> | <br>9 |

# I/O-Modul

## Überblick über das Hinzufügen und Ersetzen des E/A-Moduls – AFF A1K

Sie können ein ausgefallenes I/O-Modul in Ihrem Speichersystem durch denselben I/O-Modultyp oder durch ein anderes I/O-Modul ersetzen. Sie können auch ein I/O-Modul zu einem System mit leeren Steckplätzen hinzufügen.

• "Fügen Sie ein I/O-Modul hinzu"

Durch das Hinzufügen zusätzlicher Module kann die Redundanz verbessert werden, wodurch sichergestellt wird, dass das System auch bei einem Ausfall eines Moduls betriebsbereit bleibt.

• "Ersetzen Sie ein E/A-Modul"

Durch das Ersetzen eines fehlerhaften E/A-Moduls kann das System in den optimalen Betriebszustand zurückversetzt werden.

# E/A-Modul hinzufügen – AFF A1K

Sie können Ihrem Speichersystem ein I/O-Modul hinzufügen, indem Sie entweder ein neues I/O-Modul zu einem Speichersystem mit leeren Steckplätzen hinzufügen oder ein I/O-Modul durch ein neues in einem vollbestückten Speichersystem ersetzen.

### Bevor Sie beginnen

- Überprüfen Sie die "NetApp Hardware Universe" und stellen Sie sicher, dass das neue I/O-Modul mit Ihrem Storage-System und Ihrer Version von ONTAP kompatibel ist.
- Wenn mehrere Steckplätze verfügbar sind, überprüfen Sie die Steckplatzprioritäten in "NetApp Hardware Universe" Und verwenden Sie die beste für Ihr I/O-Modul verfügbare Lösung.
- Stellen Sie sicher, dass alle anderen Komponenten ordnungsgemäß funktionieren.

# Option 1: Hinzufügen eines I/O-Moduls zu einem Speichersystem mit leeren Steckplätzen

Sie können ein I/O-Modul zu einem leeren Modulsteckplatz in Ihrem Speichersystem hinzufügen.

#### Schritt 1: Fahren Sie den Knoten mit beeinträchtigten Knoten herunter

Fahren Sie den Regler herunter oder übernehmen Sie ihn mit einer der folgenden Optionen.

#### **Option 1: Die meisten Systeme**

Um den beeinträchtigten Controller herunterzufahren, müssen Sie den Status des Controllers bestimmen und gegebenenfalls den Controller übernehmen, damit der gesunde Controller weiterhin Daten aus dem beeinträchtigten Reglerspeicher bereitstellen kann.

#### Über diese Aufgabe

Wenn Sie über ein Cluster mit mehr als zwei Nodes verfügen, muss es sich im Quorum befinden. Wenn sich das Cluster nicht im Quorum befindet oder ein gesunder Controller FALSE anzeigt, um die Berechtigung und den Zustand zu erhalten, müssen Sie das Problem korrigieren, bevor Sie den beeinträchtigten Controller herunterfahren; siehe "Synchronisieren eines Node mit dem Cluster".

#### Schritte

1. Wenn AutoSupport aktiviert ist, unterdrücken Sie die automatische Fallerstellung durch Aufruf eines AutoSupport-Meldungsbefehls: system node autosupport invoke -node \* -type all -message MAINT=number\_of\_hours\_downh

Mit dem folgenden AutoSupport-Befehl wird die automatische Erstellung von Fällen zwei Stunden lang unterdrückt: cluster1:\*> system node autosupport invoke -node \* -type all -message MAINT=2h

2. Deaktivieren Sie das automatische Giveback von der Konsole des gesunden Controllers: storage failover modify -node local -auto-giveback false

| Wenn der eingeschränkte<br>Controller angezeigt wird…                         | Dann                                                                                                    |
|-------------------------------------------------------------------------------|----------------------------------------------------------------------------------------------------|
| Die LOADER-<br>Eingabeaufforderung                                            | Fahren Sie mit dem nächsten Schritt fort.                                                                                                    |
| Waiting for giveback…                                                         | Drücken Sie Strg-C, und antworten Sie dann $_{\rm Y}$ Wenn Sie dazu aufgefordert werden.                                                                                                    |
| Eingabeaufforderung des<br>Systems oder Passwort<br>(Systempasswort eingeben) | Halten Sie den Controller für den beeinträchtigten Betrieb an oder<br>übernehmen Sie ihn vom Controller für den ordnungsgemäßen<br>Betrieb: storage failover takeover -ofnode<br><i>impaired_node_name</i><br>Wenn der Regler "beeinträchtigt" auf Zurückgeben wartet…<br>anzeigt, drücken Sie Strg-C, und antworten Sie dann <sub>Y</sub> . |

3. Nehmen Sie den beeinträchtigten Controller zur LOADER-Eingabeaufforderung:

#### Option 2: Controller befindet sich in einem MetroCluster

Um den beeinträchtigten Controller herunterzufahren, müssen Sie den Status des Controllers bestimmen und gegebenenfalls den Controller übernehmen, damit der gesunde Controller weiterhin Daten aus dem beeinträchtigten Reglerspeicher bereitstellen kann.

• Wenn Sie über ein Cluster mit mehr als zwei Nodes verfügen, muss es sich im Quorum befinden. Wenn sich das Cluster nicht im Quorum befindet oder ein gesunder Controller FALSE anzeigt, um die Berechtigung und den Zustand zu erhalten, müssen Sie das Problem korrigieren, bevor Sie den beeinträchtigten Controller herunterfahren; siehe "Synchronisieren eines Node mit dem Cluster".

• Wenn Sie über eine MetroCluster-Konfiguration verfügen, müssen Sie bestätigt haben, dass der MetroCluster-Konfigurationsstatus konfiguriert ist und dass die Nodes in einem aktivierten und normalen Zustand vorliegen (metrocluster node show).

#### Schritte

1. Wenn AutoSupport aktiviert ist, unterdrücken Sie die automatische Erstellung eines Cases durch Aufrufen einer AutoSupport Meldung: system node autosupport invoke -node \* -type all -message MAINT=number of hours downh

Die folgende AutoSupport Meldung unterdrückt die automatische Erstellung von Cases für zwei Stunden: cluster1:\*> system node autosupport invoke -node \* -type all -message MAINT=2h

2. Deaktivieren Sie das automatische Giveback von der Konsole des gesunden Controllers: storage failover modify -node local -auto-giveback false

| Wenn der eingeschränkte<br>Controller angezeigt wird…                         | Dann                                                                                                    |
|-------------------------------------------------------------------------------|----------------------------------------------------------------------------------------------------|
| Die LOADER-<br>Eingabeaufforderung                                            | Fahren Sie mit dem nächsten Schritt fort.                                                                                                    |
| Warten auf Giveback                                                           | Drücken Sie Strg-C, und antworten Sie dann ${\rm y}$ Wenn Sie dazu aufgefordert werden.                                                                                                    |
| Eingabeaufforderung des<br>Systems oder Passwort<br>(Systempasswort eingeben) | Übernehmen oder stoppen Sie den beeinträchtigten Regler von<br>der gesunden Steuerung: storage failover takeover<br>-ofnode <i>impaired_node_name</i><br>Wenn der Regler "beeinträchtigt" auf Zurückgeben wartet…<br>anzeigt, drücken Sie Strg-C, und antworten Sie dann <sub>Y</sub> . |

3. Nehmen Sie den beeinträchtigten Controller zur LOADER-Eingabeaufforderung:

### Schritt 2: E/A-Module hinzufügen

- 1. Wenn Sie nicht bereits geerdet sind, sollten Sie sich richtig Erden.
- 2. Drehen Sie das Kabelführungs-Fach nach unten, indem Sie die Tasten an der Innenseite des Kabelführungs-Fachs herausziehen und nach unten drehen.
- 3. Entfernen Sie das Ausblendmodul des Zielsteckplatzes vom Träger:

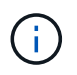

Die folgende Abbildung zeigt das Entfernen eines horizontalen und vertikalen E/A-Moduls. In der Regel entfernen Sie nur ein I/O-Modul.

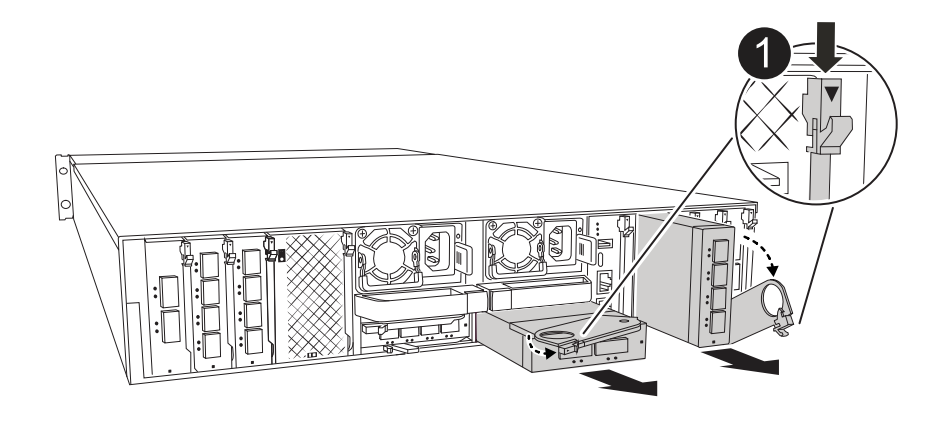

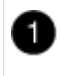

Nockenverriegelungstaste

- a. Drücken Sie die Nockenverriegelung am Blindmodul im Zielsteckplatz.
- b. Drehen Sie die Nockenverriegelung so weit wie möglich nach unten. Drehen Sie bei horizontalen Modulen den Nocken so weit wie möglich vom Modul weg.
- c. Entfernen Sie das Modul aus dem Gehäuse, indem Sie den Finger in die Öffnung des Nockenhebels stecken und das Modul aus dem Gehäuse ziehen.
- 4. Installieren Sie das E/A-Modul:
  - a. Richten Sie das E/A-Modul an den Kanten der Öffnung des Gehäusesteckplatzes aus.
  - b. Schieben Sie das Modul vorsichtig in den Steckplatz bis zum Gehäuse, und drehen Sie dann die Nockenverriegelung ganz nach oben, um das Modul zu verriegeln.
- 5. Verkabeln Sie das E/A-Modul.

Wenn es sich bei dem E/A-Modul um eine NIC handelt, verkabeln Sie das Modul mit den Datenschaltern.

Wenn es sich bei dem I/O-Modul um ein Speichermodul handelt, verkabeln Sie es mit dem NS224-Shelf.

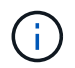

Stellen Sie sicher, dass alle nicht verwendeten I/O-Steckplätze leer sind, um mögliche thermische Probleme zu vermeiden.

- 6. Drehen Sie das Kabelführungs-Fach bis in die geschlossene Position.
- 7. Starten Sie den Controller von der LOADER-Eingabeaufforderung neu: Bye

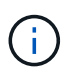

Dadurch werden die PCIe-Karten und andere Komponenten neu initialisiert und der Node wird neu gebootet.

- 8. Den Controller vom Partner-Controller zurückgeben: *Storage Failover Giveback -ofnode target\_Node\_Name*
- 9. Wiederholen Sie diese Schritte für Controller B.
- 10. Stellen Sie die automatische Rückgabe wieder her, wenn Sie die Funktion mithilfe von deaktivieren storage failover modify -node local -auto-giveback true Befehl.
- 11. Wenn AutoSupport aktiviert ist, können Sie die automatische Fallerstellung mit dem Befehl wiederherstellen/zurücknehmen. system node autosupport invoke -node \* -type all -message MAINT=END

12. Wenn Sie ein Speicher-I/O-Modul installiert haben, installieren und verkabeln Sie die NS224-Shelfs, wie unter beschrieben "Hot-Add-Workflow".

# Option 2: Fügen Sie ein I/O-Modul in einem Speichersystem ohne leere Steckplätze hinzu

Sie können ein I/O-Modul in einem I/O-Steckplatz in einem vollständig bestückten System austauschen, indem Sie ein vorhandenes I/O-Modul entfernen und es durch ein anderes I/O-Modul ersetzen.

1. Wenn Sie sind:

| Ersetzen einer                                    | Dann                                                                                                    |
|---------------------------------------------------|----------------------------------------------------------------------------------------------------|
| NIC-I/O-Modul mit der gleichen<br>Anzahl an Ports | Die LIFs werden automatisch migriert, wenn das Controller-Modul heruntergefahren wird.                                                                                                    |
| NIC-I/O-Modul mit weniger Ports                   | Weisen Sie die ausgewählten LIFs dauerhaft einem anderen Home<br>Port zu. Weitere Informationen zum dauerhaften Verschieben der<br>LIFs mit System Manager finden Sie unter "Migrieren eines LIF". |
| NIC-I/O-Modul mit Speicher-I/O-<br>Modul          | Verwenden Sie System Manager, um die LIFs dauerhaft zu verschiedenen Home Ports zu migrieren, wie in beschrieben "Migrieren eines LIF".                                                            |

#### Schritt 1: Fahren Sie den Knoten mit beeinträchtigten Knoten herunter

Fahren Sie den Regler herunter oder übernehmen Sie ihn mit einer der folgenden Optionen.

#### **Option 1: Die meisten Systeme**

Um den beeinträchtigten Controller herunterzufahren, müssen Sie den Status des Controllers bestimmen und gegebenenfalls den Controller übernehmen, damit der gesunde Controller weiterhin Daten aus dem beeinträchtigten Reglerspeicher bereitstellen kann.

#### Über diese Aufgabe

Wenn Sie über ein Cluster mit mehr als zwei Nodes verfügen, muss es sich im Quorum befinden. Wenn sich das Cluster nicht im Quorum befindet oder ein gesunder Controller FALSE anzeigt, um die Berechtigung und den Zustand zu erhalten, müssen Sie das Problem korrigieren, bevor Sie den beeinträchtigten Controller herunterfahren; siehe "Synchronisieren eines Node mit dem Cluster".

#### Schritte

1. Wenn AutoSupport aktiviert ist, unterdrücken Sie die automatische Fallerstellung durch Aufruf eines AutoSupport-Meldungsbefehls: system node autosupport invoke -node \* -type all -message MAINT=number\_of\_hours\_downh

Mit dem folgenden AutoSupport-Befehl wird die automatische Erstellung von Fällen zwei Stunden lang unterdrückt: cluster1:\*> system node autosupport invoke -node \* -type all -message MAINT=2h

2. Deaktivieren Sie das automatische Giveback von der Konsole des gesunden Controllers: storage failover modify -node local -auto-giveback false

| Wenn der eingeschränkte<br>Controller angezeigt wird…                         | Dann                                                                                                    |
|-------------------------------------------------------------------------------|----------------------------------------------------------------------------------------------------|
| Die LOADER-<br>Eingabeaufforderung                                            | Fahren Sie mit dem nächsten Schritt fort.                                                                                                    |
| Waiting for giveback                                                          | Drücken Sie Strg-C, und antworten Sie dann $_{\rm Y}$ Wenn Sie dazu aufgefordert werden.                                                                                                    |
| Eingabeaufforderung des<br>Systems oder Passwort<br>(Systempasswort eingeben) | Halten Sie den Controller für den beeinträchtigten Betrieb an oder<br>übernehmen Sie ihn vom Controller für den ordnungsgemäßen<br>Betrieb: storage failover takeover -ofnode<br><i>impaired_node_name</i><br>Wenn der Regler "beeinträchtigt" auf Zurückgeben wartet…<br>anzeigt, drücken Sie Strg-C, und antworten Sie dann <sub>Y</sub> . |

3. Nehmen Sie den beeinträchtigten Controller zur LOADER-Eingabeaufforderung:

#### **Option 2: Controller befindet sich in einem MetroCluster**

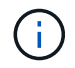

Verwenden Sie dieses Verfahren nicht, wenn sich Ihr System in einer MetroCluster-Konfiguration mit zwei Knoten befindet.

Um den beeinträchtigten Controller herunterzufahren, müssen Sie den Status des Controllers bestimmen und gegebenenfalls den Controller übernehmen, damit der gesunde Controller weiterhin Daten aus dem beeinträchtigten Reglerspeicher bereitstellen kann.

- Wenn Sie über ein Cluster mit mehr als zwei Nodes verfügen, muss es sich im Quorum befinden.
  Wenn sich das Cluster nicht im Quorum befindet oder ein gesunder Controller FALSE anzeigt, um die Berechtigung und den Zustand zu erhalten, müssen Sie das Problem korrigieren, bevor Sie den beeinträchtigten Controller herunterfahren; siehe "Synchronisieren eines Node mit dem Cluster".
- Wenn Sie über eine MetroCluster-Konfiguration verfügen, müssen Sie bestätigt haben, dass der MetroCluster-Konfigurationsstatus konfiguriert ist und dass die Nodes in einem aktivierten und normalen Zustand vorliegen (metrocluster node show).

#### Schritte

1. Wenn AutoSupport aktiviert ist, unterdrücken Sie die automatische Fallerstellung durch Aufruf eines AutoSupport-Befehls: system node autosupport invoke -node \* -type all -message MAINT=number\_of\_hours\_downh

Mit dem folgenden AutoSupport-Befehl wird die automatische Erstellung von Fällen zwei Stunden lang unterdrückt: cluster1:\*> system node autosupport invoke -node \* -type all -message MAINT=2h

2. Deaktivieren Sie das automatische Giveback von der Konsole des gesunden Controllers: storage failover modify -node local -auto-giveback false

| Wenn der eingeschränkte<br>Controller angezeigt wird…                         | Dann                                                                                                    |
|-------------------------------------------------------------------------------|----------------------------------------------------------------------------------------------------|
| Die LOADER-<br>Eingabeaufforderung                                            | Fahren Sie mit dem nächsten Schritt fort.                                                                                                    |
| Warten auf Giveback                                                           | Drücken Sie Strg-C, und antworten Sie dann $_{\rm Y}$ Wenn Sie dazu aufgefordert werden.                                                                                                    |
| Eingabeaufforderung des<br>Systems oder Passwort<br>(Systempasswort eingeben) | Halten Sie den Controller für den beeinträchtigten Betrieb an oder<br>übernehmen Sie ihn vom Controller für den ordnungsgemäßen<br>Betrieb: storage failover takeover -ofnode<br>impaired_node_name |
|                                                                               | Wenn der Regler "beeinträchtigt" auf Zurückgeben wartet…<br>anzeigt, drücken Sie Strg-C, und antworten Sie dann <sub>Y</sub> .                                                                      |

3. Nehmen Sie den beeinträchtigten Controller zur LOADER-Eingabeaufforderung:

### Schritt 2: Ein E/A-Modul austauschen

- 1. Wenn Sie nicht bereits geerdet sind, sollten Sie sich richtig Erden.
- 2. Trennen Sie alle Kabel vom Ziel-E/A-Modul.
- 3. Drehen Sie das Kabelführungs-Fach nach unten, indem Sie die Tasten an der Innenseite des Kabelführungs-Fachs herausziehen und nach unten drehen.
- 4. Entfernen Sie das Ziel-I/O-Modul aus dem Gehäuse:

Die folgende Abbildung zeigt das Entfernen eines horizontalen und vertikalen E/A-Moduls. In der Regel entfernen Sie nur ein I/O-Modul.

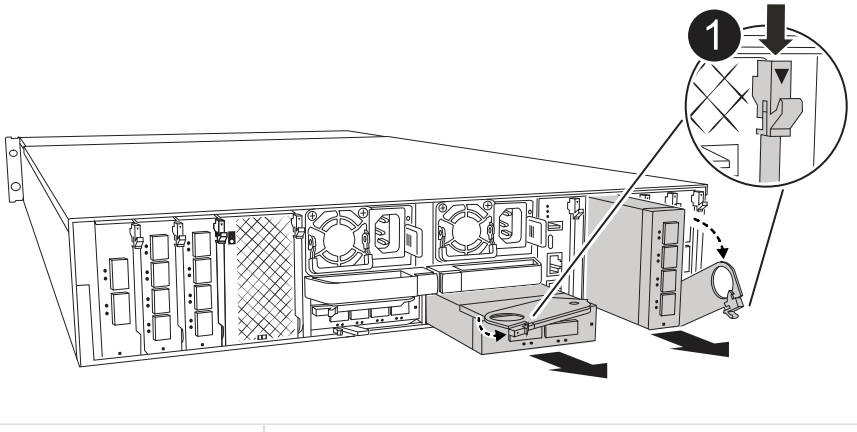

- 1 Nockenverriegelungstaste
- a. Drücken Sie die Taste für die Nockenverriegelung.

Die Nockenverriegelung bewegt sich vom Gehäuse weg.

- b. Drehen Sie die Nockenverriegelung so weit wie möglich nach unten. Drehen Sie bei horizontalen Modulen den Nocken so weit wie möglich vom Modul weg.
- c. Entfernen Sie das Modul aus dem Gehäuse, indem Sie den Finger in die Öffnung des Nockenhebels stecken und das Modul aus dem Gehäuse ziehen.

Stellen Sie sicher, dass Sie den Steckplatz verfolgen, in dem sich das I/O-Modul befand.

- 5. Installieren Sie das E/A-Modul im Zielsteckplatz im Gehäuse:
  - a. Richten Sie das Modul an den Kanten der Öffnung des Gehäusesteckplatzes aus.
  - b. Schieben Sie das Modul vorsichtig in den Steckplatz bis zum Gehäuse, und drehen Sie dann die Nockenverriegelung ganz nach oben, um das Modul zu verriegeln.
- 6. Verkabeln Sie das E/A-Modul.
- 7. Wiederholen Sie die Schritte zum Entfernen und Installieren, um zusätzliche Module für den Controller zu ersetzen.
- 8. Drehen Sie das Kabelführungs-Fach bis in die geschlossene Position.
- 9. Booten Sie den Controller über die LOADER-Eingabeaufforderung: bye neu
  - a. Überprüfen Sie die BMC-Version auf dem Controller: System Service-Processor show
  - b. Aktualisieren Sie ggf. die BMC-Firmware: System Service-Processor image Update
  - c. Starten Sie den Knoten bye neu

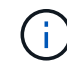

Dadurch werden die PCIe-Karten und andere Komponenten neu initialisiert und der Node wird neu gebootet.

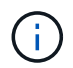

Wenn beim Neustart ein Problem auftritt, lesen Sie "BURT 1494308 – das Herunterfahren der Umgebung kann während des Austauschs des I/O-Moduls ausgelöst werden"

- 10. Den Controller vom Partner-Controller zurückgeben: *Storage Failover Giveback -ofnode target\_Node\_Name*
- 11. Aktivieren Sie das automatische Giveback, wenn es deaktiviert wurde: *Storage Failover modify -Node local* -*Auto-Giveback true*
- 12. Wenn Sie hinzugefügt haben:

| Wenn das E/A-Modul ein | Dann                                                                                                    |
|------------------------|----------------------------------------------------------------------------------------------------|
| NIC-Modul              | Verwenden Sie die storage port modify -node * <node<br>name&gt; -port *<port name=""> -mode network Befehl für jeden<br/>Port.</port></node<br> |
| Speichermodul          | Installieren und verkabeln Sie die NS224-Regale, wie in beschrieben "Hot-Add-Workflow".                                                         |

13. Wiederholen Sie diese Schritte für Controller B.

# E/A-Modul austauschen – AFF A1K

Gehen Sie wie folgt vor, um ein fehlerhaftes I/O-Modul zu ersetzen.

- Sie können dieses Verfahren mit allen Versionen von ONTAP verwenden, die von Ihrem Speichersystem unterstützt werden.
- Alle anderen Komponenten des Storage-Systems müssen ordnungsgemäß funktionieren. Falls nicht, müssen Sie sich an den technischen Support wenden.

## Schritt 1: Fahren Sie den Knoten mit beeinträchtigten Knoten herunter

Fahren Sie den Regler herunter oder übernehmen Sie ihn mit einer der folgenden Optionen.

#### **Option 1: Die meisten Systeme**

Um den beeinträchtigten Controller herunterzufahren, müssen Sie den Status des Controllers bestimmen und gegebenenfalls den Controller übernehmen, damit der gesunde Controller weiterhin Daten aus dem beeinträchtigten Reglerspeicher bereitstellen kann.

#### Über diese Aufgabe

Wenn Sie über ein Cluster mit mehr als zwei Nodes verfügen, muss es sich im Quorum befinden. Wenn sich das Cluster nicht im Quorum befindet oder ein gesunder Controller FALSE anzeigt, um die Berechtigung und den Zustand zu erhalten, müssen Sie das Problem korrigieren, bevor Sie den beeinträchtigten Controller herunterfahren; siehe "Synchronisieren eines Node mit dem Cluster".

#### Schritte

1. Wenn AutoSupport aktiviert ist, unterdrücken Sie die automatische Fallerstellung durch Aufruf eines AutoSupport-Meldungsbefehls: system node autosupport invoke -node \* -type all -message MAINT=number\_of\_hours\_downh

Mit dem folgenden AutoSupport-Befehl wird die automatische Erstellung von Fällen zwei Stunden lang unterdrückt: cluster1:\*> system node autosupport invoke -node \* -type all -message MAINT=2h

2. Deaktivieren Sie das automatische Giveback von der Konsole des gesunden Controllers: storage failover modify -node local -auto-giveback false

| Wenn der eingeschränkte<br>Controller angezeigt wird…                         | Dann                                                                                                    |
|-------------------------------------------------------------------------------|----------------------------------------------------------------------------------------------------|
| Die LOADER-<br>Eingabeaufforderung                                            | Fahren Sie mit dem nächsten Schritt fort.                                                                                                    |
| Waiting for giveback…                                                         | Drücken Sie Strg-C, und antworten Sie dann $_{\rm Y}$ Wenn Sie dazu aufgefordert werden.                                                                                                    |
| Eingabeaufforderung des<br>Systems oder Passwort<br>(Systempasswort eingeben) | Halten Sie den Controller für den beeinträchtigten Betrieb an oder<br>übernehmen Sie ihn vom Controller für den ordnungsgemäßen<br>Betrieb: storage failover takeover -ofnode<br><i>impaired_node_name</i><br>Wenn der Regler "beeinträchtigt" auf Zurückgeben wartet…<br>anzeigt, drücken Sie Strg-C, und antworten Sie dann <sub>Y</sub> . |

3. Nehmen Sie den beeinträchtigten Controller zur LOADER-Eingabeaufforderung:

#### **Option 2: Controller befindet sich in einem MetroCluster**

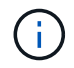

Verwenden Sie dieses Verfahren nicht, wenn sich Ihr System in einer MetroCluster-Konfiguration mit zwei Knoten befindet.

Um den beeinträchtigten Controller herunterzufahren, müssen Sie den Status des Controllers bestimmen und gegebenenfalls den Controller übernehmen, damit der gesunde Controller weiterhin Daten aus dem beeinträchtigten Reglerspeicher bereitstellen kann.

- Wenn Sie über ein Cluster mit mehr als zwei Nodes verfügen, muss es sich im Quorum befinden.
  Wenn sich das Cluster nicht im Quorum befindet oder ein gesunder Controller FALSE anzeigt, um die Berechtigung und den Zustand zu erhalten, müssen Sie das Problem korrigieren, bevor Sie den beeinträchtigten Controller herunterfahren; siehe "Synchronisieren eines Node mit dem Cluster".
- Wenn Sie über eine MetroCluster-Konfiguration verfügen, müssen Sie bestätigt haben, dass der MetroCluster-Konfigurationsstatus konfiguriert ist und dass die Nodes in einem aktivierten und normalen Zustand vorliegen (metrocluster node show).

#### Schritte

1. Wenn AutoSupport aktiviert ist, unterdrücken Sie die automatische Fallerstellung durch Aufruf eines AutoSupport-Befehls: system node autosupport invoke -node \* -type all -message MAINT=number\_of\_hours\_downh

Mit dem folgenden AutoSupport-Befehl wird die automatische Erstellung von Fällen zwei Stunden lang unterdrückt: cluster1:\*> system node autosupport invoke -node \* -type all -message MAINT=2h

2. Deaktivieren Sie das automatische Giveback von der Konsole des gesunden Controllers: storage failover modify -node local -auto-giveback false

| Wenn der eingeschränkte<br>Controller angezeigt wird…                         | Dann                                                                                                    |
|-------------------------------------------------------------------------------|----------------------------------------------------------------------------------------------------|
| Die LOADER-<br>Eingabeaufforderung                                            | Fahren Sie mit dem nächsten Schritt fort.                                                                                                    |
| Warten auf Giveback                                                           | Drücken Sie Strg-C, und antworten Sie dann ${\rm y}$ Wenn Sie dazu aufgefordert werden.                                                                                                    |
| Eingabeaufforderung des<br>Systems oder Passwort<br>(Systempasswort eingeben) | Halten Sie den Controller für den beeinträchtigten Betrieb an oder<br>übernehmen Sie ihn vom Controller für den ordnungsgemäßen<br>Betrieb: storage failover takeover -ofnode<br>impaired_node_name |
|                                                                               | Wenn der Regler "beeinträchtigt" auf Zurückgeben wartet…<br>anzeigt, drücken Sie Strg-C, und antworten Sie dann <sub>Y</sub> .                                                                      |

3. Nehmen Sie den beeinträchtigten Controller zur LOADER-Eingabeaufforderung:

## Schritt 2: Ersetzen Sie ein fehlerhaftes I/O-Modul

Um ein E/A-Modul zu ersetzen, suchen Sie es im Gehäuse und befolgen Sie die entsprechenden Schritte.

- 1. Wenn Sie nicht bereits geerdet sind, sollten Sie sich richtig Erden.
- 2. Trennen Sie alle Kabel vom Ziel-E/A-Modul.
- 3. Drehen Sie das Kabelführungs-Fach nach unten, indem Sie die Tasten an beiden Seiten an der Innenseite des Kabelführungs-Fachs ziehen und das Fach dann nach unten drehen.

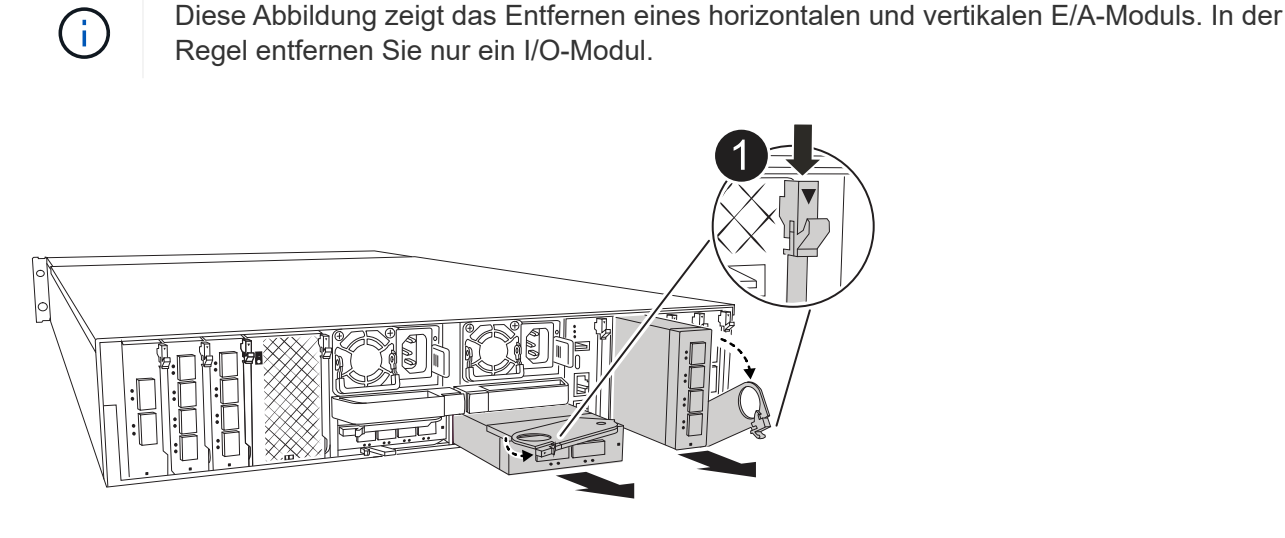

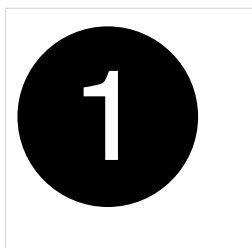

E/A-Nockenverriegelung

Achten Sie darauf, dass Sie die Kabel so kennzeichnen, dass Sie wissen, woher sie stammen.

- 4. Entfernen Sie das Ziel-E/A-Modul aus dem Gehäuse:
  - a. Drücken Sie die Nockentaste am Zielmodul.

Die Nockentaste bewegt sich vom Gehäuse weg.

- b. Drehen Sie die Nockenverriegelung so weit wie möglich nach unten. Drehen Sie bei horizontalen Modulen den Nocken so weit wie möglich vom Modul weg.
- c. Entfernen Sie das Modul aus dem Gehäuse, indem Sie den Finger in die Öffnung des Nockenhebels stecken und das Modul aus dem Gehäuse ziehen.

Stellen Sie sicher, dass Sie den Steckplatz verfolgen, in dem sich das I/O-Modul befand.

- 5. Legen Sie das E/A-Modul beiseite.
- 6. Installieren Sie das Ersatz-E/A-Modul im Gehäuse:
  - a. Richten Sie das Modul an den Kanten der Öffnung des Gehäusesteckplatzes aus.
  - b. Schieben Sie das Modul vorsichtig in den Steckplatz bis zum Gehäuse, und drehen Sie dann die Nockenverriegelung ganz nach oben, um das Modul zu verriegeln.
- 7. Verkabeln Sie das E/A-Modul.
- 8. Drehen Sie das Kabelführungs-Fach bis in die geschlossene Position.

### Schritt 3: Starten Sie den Controller neu

Nachdem Sie ein I/O-Modul ersetzt haben, müssen Sie das Controller-Modul neu starten.

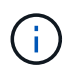

Wenn das neue I/O-Modul nicht das gleiche Modell wie das ausgefallene Modul ist, müssen Sie zuerst den BMC neu booten.

#### Schritte

- 1. Starten Sie den BMC neu, wenn das Ersatzmodul nicht dasselbe Modell wie das alte Modul ist:
  - a. Wechseln Sie an der Eingabeaufforderung des LOADERS in den erweiterten Berechtigungsmodus: Set Privilege Advanced
  - b. Starten Sie BMC: Sp reboot neu
- 2. Starten Sie an der LOADER-Eingabeaufforderung den Node: Bye neu

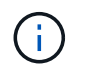

Dadurch werden die I/O-Karten und andere Komponenten neu initialisiert und der Node neu gestartet.

- 3. Kehren Sie den Knoten wieder in den normalen Betrieb zurück: *Storage Failover Giveback -ofnode Impaired\_Node\_Name*
- 4. Wenn das automatische Giveback deaktiviert wurde, aktivieren Sie es erneut: *Storage Failover modify* -*Node local -Auto-Giveback true*

## Schritt 4: Senden Sie das fehlgeschlagene Teil an NetApp zurück

Senden Sie das fehlerhafte Teil wie in den dem Kit beiliegenden RMA-Anweisungen beschrieben an NetApp zurück. Siehe "Teilerückgabe Austausch" Seite für weitere Informationen.

#### Copyright-Informationen

Copyright © 2024 NetApp. Alle Rechte vorbehalten. Gedruckt in den USA. Dieses urheberrechtlich geschützte Dokument darf ohne die vorherige schriftliche Genehmigung des Urheberrechtsinhabers in keiner Form und durch keine Mittel – weder grafische noch elektronische oder mechanische, einschließlich Fotokopieren, Aufnehmen oder Speichern in einem elektronischen Abrufsystem – auch nicht in Teilen, vervielfältigt werden.

Software, die von urheberrechtlich geschütztem NetApp Material abgeleitet wird, unterliegt der folgenden Lizenz und dem folgenden Haftungsausschluss:

DIE VORLIEGENDE SOFTWARE WIRD IN DER VORLIEGENDEN FORM VON NETAPP ZUR VERFÜGUNG GESTELLT, D. H. OHNE JEGLICHE EXPLIZITE ODER IMPLIZITE GEWÄHRLEISTUNG, EINSCHLIESSLICH, JEDOCH NICHT BESCHRÄNKT AUF DIE STILLSCHWEIGENDE GEWÄHRLEISTUNG DER MARKTGÄNGIGKEIT UND EIGNUNG FÜR EINEN BESTIMMTEN ZWECK, DIE HIERMIT AUSGESCHLOSSEN WERDEN. NETAPP ÜBERNIMMT KEINERLEI HAFTUNG FÜR DIREKTE, INDIREKTE, ZUFÄLLIGE, BESONDERE, BEISPIELHAFTE SCHÄDEN ODER FOLGESCHÄDEN (EINSCHLIESSLICH, JEDOCH NICHT BESCHRÄNKT AUF DIE BESCHAFFUNG VON ERSATZWAREN ODER -DIENSTLEISTUNGEN, NUTZUNGS-, DATEN- ODER GEWINNVERLUSTE ODER UNTERBRECHUNG DES GESCHÄFTSBETRIEBS), UNABHÄNGIG DAVON, WIE SIE VERURSACHT WURDEN UND AUF WELCHER HAFTUNGSTHEORIE SIE BERUHEN, OB AUS VERTRAGLICH FESTGELEGTER HAFTUNG, VERSCHULDENSUNABHÄNGIGER HAFTUNG ODER DELIKTSHAFTUNG (EINSCHLIESSLICH FAHRLÄSSIGKEIT ODER AUF ANDEREM WEGE), DIE IN IRGENDEINER WEISE AUS DER NUTZUNG DIESER SOFTWARE RESULTIEREN, SELBST WENN AUF DIE MÖGLICHKEIT DERARTIGER SCHÄDEN HINGEWIESEN WURDE.

NetApp behält sich das Recht vor, die hierin beschriebenen Produkte jederzeit und ohne Vorankündigung zu ändern. NetApp übernimmt keine Verantwortung oder Haftung, die sich aus der Verwendung der hier beschriebenen Produkte ergibt, es sei denn, NetApp hat dem ausdrücklich in schriftlicher Form zugestimmt. Die Verwendung oder der Erwerb dieses Produkts stellt keine Lizenzierung im Rahmen eines Patentrechts, Markenrechts oder eines anderen Rechts an geistigem Eigentum von NetApp dar.

Das in diesem Dokument beschriebene Produkt kann durch ein oder mehrere US-amerikanische Patente, ausländische Patente oder anhängige Patentanmeldungen geschützt sein.

ERLÄUTERUNG ZU "RESTRICTED RIGHTS": Nutzung, Vervielfältigung oder Offenlegung durch die US-Regierung unterliegt den Einschränkungen gemäß Unterabschnitt (b)(3) der Klausel "Rights in Technical Data – Noncommercial Items" in DFARS 252.227-7013 (Februar 2014) und FAR 52.227-19 (Dezember 2007).

Die hierin enthaltenen Daten beziehen sich auf ein kommerzielles Produkt und/oder einen kommerziellen Service (wie in FAR 2.101 definiert) und sind Eigentum von NetApp, Inc. Alle technischen Daten und die Computersoftware von NetApp, die unter diesem Vertrag bereitgestellt werden, sind gewerblicher Natur und wurden ausschließlich unter Verwendung privater Mittel entwickelt. Die US-Regierung besitzt eine nicht ausschließliche, nicht übertragbare, nicht unterlizenzierbare, weltweite, limitierte unwiderrufliche Lizenz zur Nutzung der Daten nur in Verbindung mit und zur Unterstützung des Vertrags der US-Regierung, unter dem die Daten bereitgestellt wurden. Sofern in den vorliegenden Bedingungen nicht anders angegeben, dürfen die Daten ohne vorherige schriftliche Genehmigung von NetApp, Inc. nicht verwendet, offengelegt, vervielfältigt, geändert, aufgeführt oder angezeigt werden. Die Lizenzrechte der US-Regierung für das US-Verteidigungsministerium sind auf die in DFARS-Klausel 252.227-7015(b) (Februar 2014) genannten Rechte beschränkt.

#### Markeninformationen

NETAPP, das NETAPP Logo und die unter http://www.netapp.com/TM aufgeführten Marken sind Marken von NetApp, Inc. Andere Firmen und Produktnamen können Marken der jeweiligen Eigentümer sein.